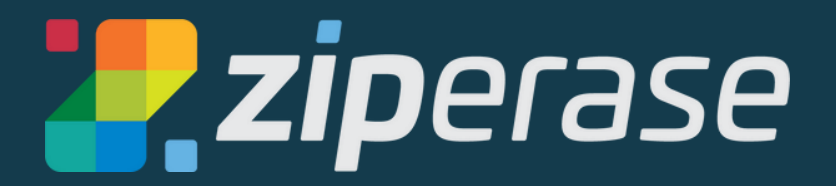

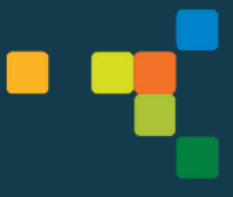

# Device Link for MacBook Quick-Start Guide 2 First Start

### Before starting this guide, please follow Device Link Quick-Start Guide 1 - Station Setup

• Power on Device Link Unit by pressing the power button on the front of the box

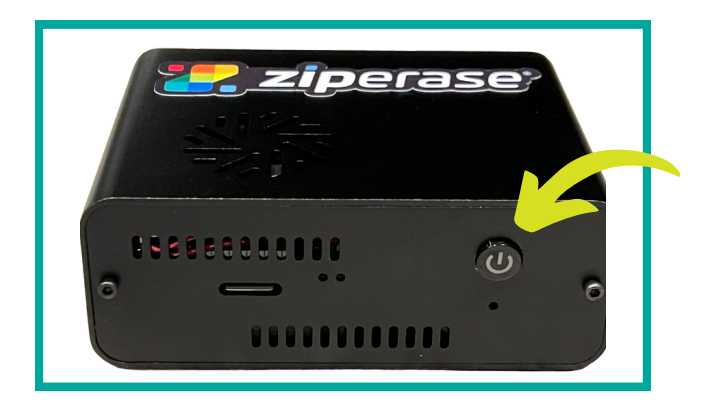

- When Device Link is booted and ready, you'll see the main GUI
- Navigate to the Manage tab

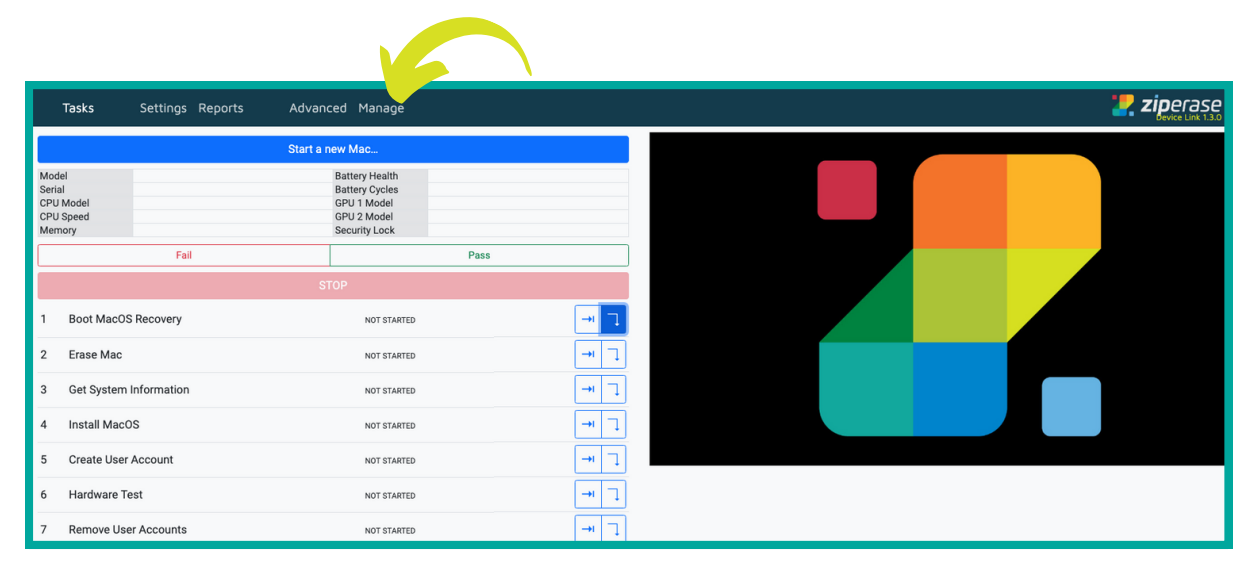

2 • Under the Manage tab, find and take note of the Station name

| Software Version       License       Device Class       Date and Time       Network       Print         Station name       ziperase-bb9cfb00       Change         Internet access       Connected       Change | Tasks | Settings | Reports | Mana             | age     |              |               |         |         |
|----------------------------------------------------------------------------------------------------|-------|----------|---------|------------------|---------|--------------|---------------|---------|---------|
| Station name     ziperase-bb9cfb00     Change       Internet access     Connected                                                                                                    |       |          |         | Software Version | License | Device Class | Date and Time | Network | Printer |
| Internet access Connected                                                                                                    |       |          | •       | Station name     |         | ziperase-bb9 | cfb00         | Chang   | е       |
|                                                                                                    |       |          |         | Internet access  |         | Connected    |               |         |         |

#### Important things to know about the Station name:

- It includes the serial number of the Device Link box (in this example, bb9cfb00)
- The Station name is printed on the Device Link unit and is **included in final device reports**, issue reports sent to Ziperase, and for various network connections
- The Station name is the hostname for the Device Link unit, and is advertised on the local network via multicast DNS (mDNS)
- Network setup permitting, you can identify and connect to the station from any other browser on the local network by connecting to http://ziperasebb9cfb00.local:8086 (replace bb9cfb00 with your current serial number)
- The Station name must be uniquely identifying for each station
- While you're here, check to see you're connected to the internet

| Software Version                | License | Device Class                  | Date and Time    | Network | Printer | Integration |
|---------------------------------|---------|-------------------------------|------------------|---------|---------|-------------|
| Station name<br>Internet access |         | ziperase-efcf<br>Checking cor | e8c7<br>inection | Chang   | e       |             |
| Wired Network                   |         |                               |                  |         |         |             |
| Status                          |         | Connected                     |                  |         |         |             |
| MAC address                     |         | e4:5f:01:f9:69                | 9:12             |         |         |             |
| IP address                      |         | 192.168.2.44                  |                  |         |         |             |
| Wireless Network                |         |                               |                  |         |         |             |
| Status                          |         | Disconnected                  | i                |         |         |             |
| MAC address                     |         | e4:5f:01:f9:69                | 9:13             |         |         |             |
| IP address                      |         |                               |                  |         |         |             |

#### • Click Software Version

- Check to see if you have the latest version
- Click on Install update if one is available

|           | Software Version      | License       | Device Class          | Date and Time | Network | Printer |
|-----------|-----------------------|---------------|-----------------------|---------------|---------|---------|
|           | Current version       |               | 1.2.3                 |               |         |         |
| · · · · · | Latest version        |               | 1.2.5                 |               |         |         |
|           | Check for update Inst | tall update A | n update is available |               |         |         |
|           |                       |               |                       |               |         |         |
|           |                       |               |                       |               |         |         |

That's it! You're all set up and ready to go. Next up: How to process a Mac in 3 easy steps!

## Processing a Mac in 3 Easy Steps

#### IMPORTANT: Follow these steps BEFORE connecting the MacBook to be erased

- Navigate to the Tasks page on the Device Link station
  - Click Start a new Mac...
  - This starts a new session that isn't terminated until Fail or Pass are pressed

|                            | Tasks                       | Settings Reports | Advano    | ed Manage                                                                       |      |      |
|----------------------------|-----------------------------|------------------|-----------|---------------------------------------------------------------------------------|------|------|
|                            |                             |                  | Start a n | ew Mac                                                                          |      |      |
| Seria<br>CPU<br>CPU<br>Mem | l<br>Model<br>Speed<br>hory |                  |           | Battery Health<br>Battery Cycles<br>GPU 1 Model<br>GPU 2 Model<br>Security Lock |      |      |
|                            |                             | Fail             |           |                                                                                 | Pass |      |
|                            |                             |                  | ST        | 'OP                                                                             |      |      |
| 1                          | Boot MacOS                  | S Recovery       |           | NOT STARTED                                                                     |      | →I ] |
| 2                          | Erase Mac                   |                  |           | NOT STARTED                                                                     |      | →I ] |

#### Time to connect the MacBook for erasure

- Connect the appropriate cables to the target MacBook and make sure it is
   powered off
  - On the Tasks page, click the 🗍 on row 1

| Task                                               | k <b>s</b> Settings Reports | Advanced Manage                                                                 |            |
|----------------------------------------------------|-----------------------------|---------------------------------------------------------------------------------|------------|
|                                                    |                             | Start a new Mac                                                                 |            |
| Model<br>Serial<br>CPU Mode<br>CPU Speed<br>Memory | el<br>d                     | Battery Health<br>Battery Cycles<br>GPU 1 Model<br>GPU 2 Model<br>Security Lock |            |
|                                                    | Fail                        | Pass                                                                            |            |
|                                                    |                             | STOP                                                                            |            |
| 1 Boo                                              | ot MacOS Recovery           | NOT STARTED                                                                     | -+ <b></b> |
| 2 Era                                              | ise Mac                     | NOT STARTED                                                                     | →I ]       |

- If you see a **yellow** alert pop-up, Device Link needs an operator to do something
- A red alert pop-up indicates an error or warning
- Device Link will display a message in each instance to tell you what the issue is

| Tasks                                                                                              | Settings Reports                         | Advanced Manage                                                                                                    |     | 🕍 ziperase                                                                                                    |
|----------------------------------------------------------------------------------------------------|------------------------------------------|----------------------------------------------------------------------------------------------------|-----|----------------------------------------------------------------------------------------------------|
| Aodel<br>enal<br>2PU Model<br>2PU Speed<br>Aerrory<br>2 Erase Mac<br>2 Get System<br>3 Install Mac | 7al<br>6 Recovery<br>h Information<br>05 | Ister is unear later.<br>Benergi Health<br>Benergi Health<br>Benergi Health<br>Benergi Health<br>Benergi Health<br>Health Stater<br>Health Stater<br>Health Stater<br>Health Stater | Pes |                                                                                                    |
| 5 Create Use<br>5 Hardware 1<br>7 Remove Us                                                        | r Account<br>Test<br>ier Accounts        | NOT STARTED                                                                                                    |     | ! Mac must be powered off with lid open                                                                                                    |
|                                                                                                    |                                          |                                                                                                    |     | Intel 1. Press and release power button Apple Silicon 1. Hold power button until 'Loading Startup options' appears, then close the lid IMPORTANT: Ensure Power is connected to Apple AV Dongle |

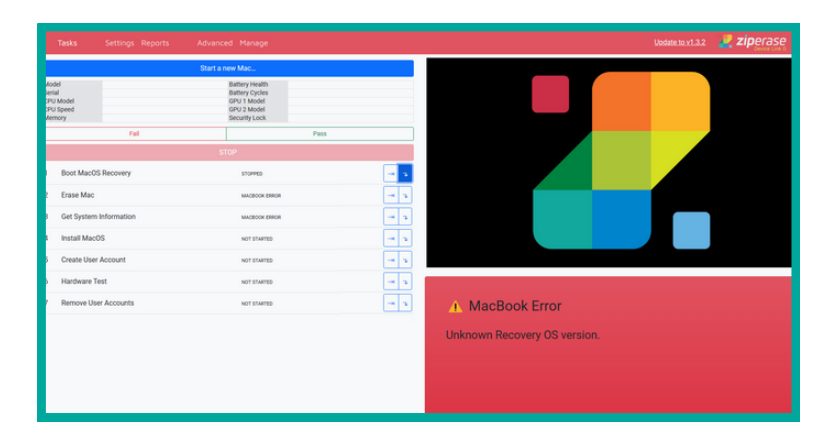

Once all the task have been completed, click the session

| Tasks                                               | Settings Reports                                                                               | Advanced Manage                                                                 |                                                               |             |  | 2 |
|-----------------------------------------------------|------------------------------------------------------------------------------------------------|---------------------------------------------------------------------------------|---------------------------------------------------------------|-------------|--|---|
|                                                     | ٤                                                                                              | Start a new Mac                                                                 |                                                               |             |  |   |
| Model<br>Serial<br>CPU Model<br>CPU Speed<br>Memory | MacBook Pro (15-inch, 2019)<br>C02ZG22YLVDR<br>Intel(R) Core(TM) I9-9880H<br>2.30 GHz<br>32 GB | Battery Health<br>Battery Cycles<br>GPU 1 Model<br>GPU 2 Model<br>Security Lock | 93 %<br>240/1000<br>Intel UHD Graphics 630<br>Radeon Pro 560X |             |  |   |
|                                                     | Fail                                                                                           |                                                                                 | Pass                                                          |             |  |   |
|                                                     |                                                                                                |                                                                                 |                                                               |             |  |   |
| 1 Boot Mac                                          | OS Recovery                                                                                    | DO                                                                              | NE                                                            | -+ <b>1</b> |  |   |
| 2 Erase Mad                                         | 5                                                                                              | DO                                                                              | NE                                                            |             |  |   |
| 3 Get Syster                                        | m Information                                                                                  | DO                                                                              | NE                                                            | -+ ]        |  |   |
| 4 Install Ma                                        | cOS                                                                                            | DO                                                                              | NE                                                            |             |  |   |
| 5 Create Us                                         | er Account                                                                                     | DO                                                                              | NE                                                            |             |  |   |
| 6 Hardware                                          | Test                                                                                           | DO                                                                              | NE                                                            | -+I ]       |  |   |
| 7 Remove U                                          | ser Accounts                                                                                   | DO                                                                              | NE                                                            | -+ ]        |  |   |

Pass

or

Fail

• The Mac can be removed from the Device Link Station, and the next session started

For more detailed instructions and to learn about configurations and options available, go to the Device Link User Guide in the Ziperase <u>Customer Portal</u> under the downloads tab:

| <mark></mark> ziperase | DOWNLOADS                     |
|------------------------|-------------------------------|
|                        | Downloads                     |
| REQUEST LICENSES       | ✓ Disk Erasure                |
| 🛃 DOWNLOADS            | ▶ 2.1.6                       |
|                        |                               |
| 1                      |                               |
|                        | ✓ Console Link                |
|                        | ▼ 1.1.25                      |
|                        | User Manual - Device Link Mac |
|                        | MacBook Test                  |
|                        | Device Link                   |

to complete